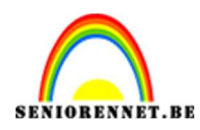

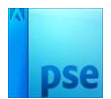

## Vurige zon

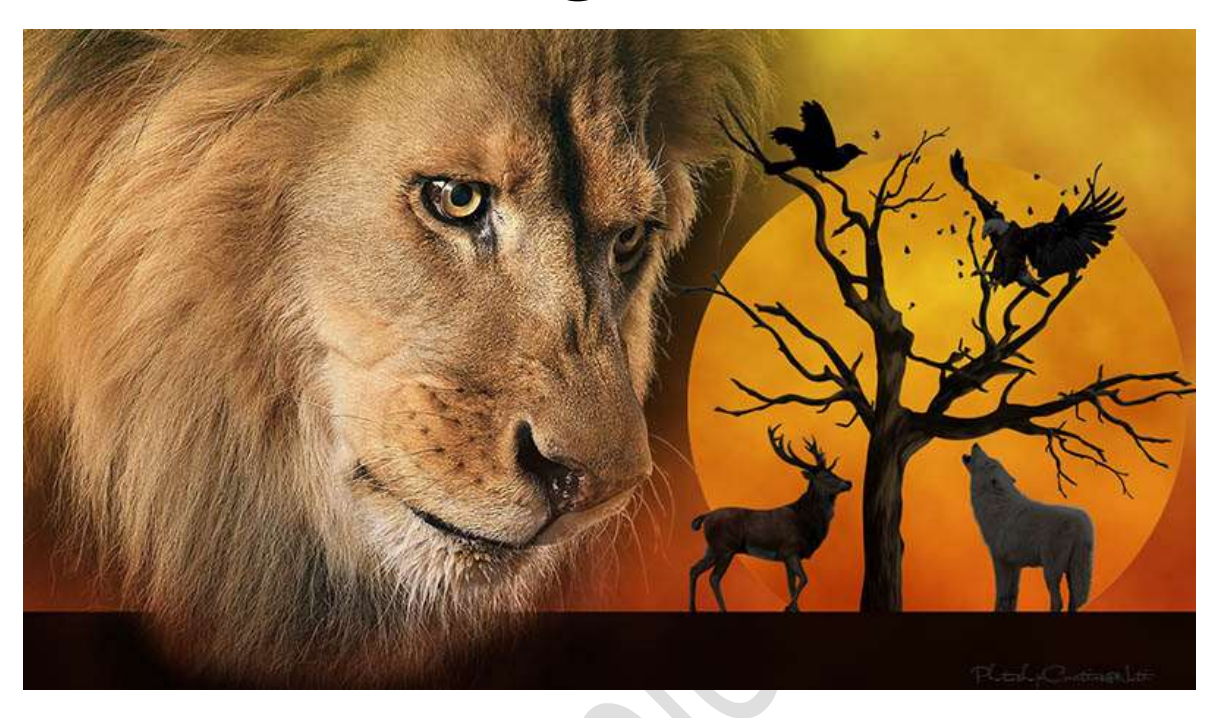

<u>Materiaal:</u> Aap – adelaar – dode boom – Kraai 1 en kraai 2 – Leeuw – Leeuw 1 – ree – vogels – witte wolf.

- 1. Open de afbeelding met de leeuw in uw PSE
- 2. Voeg een Aanpassingslaag Verloop met de kleuren #AC2F0D en #D4A829.

Lineair Verloop met hoek van 90° - schaal 100% - 🗌 Omkeren

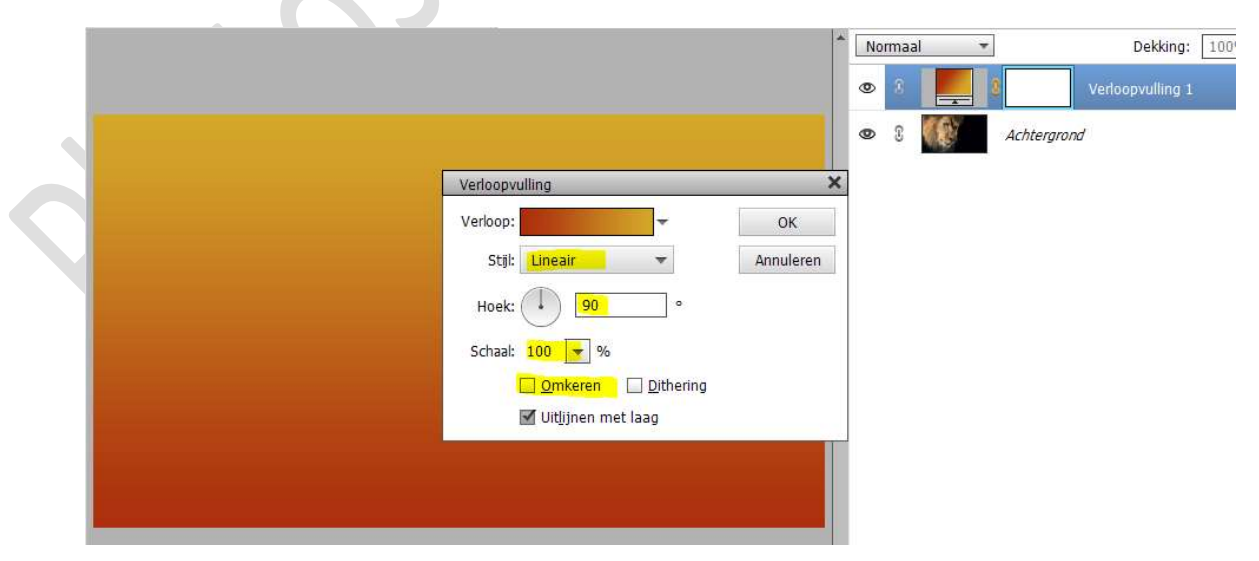

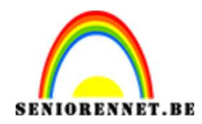

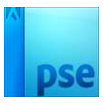

## Dit verloop opslaan door op de toets Toevoegen te klikken.

| Verloopbewerk                            | er           |              |          |                  |            | ×         |
|------------------------------------------|--------------|--------------|----------|------------------|------------|-----------|
| Voorinstelling:                          | Standaard    | *            |          | +                | ∎ •≣       |           |
| 1                                        |              |              |          |                  | /          | ОК        |
|                                          |              |              |          |                  |            | Annuleren |
|                                          |              |              |          |                  |            |           |
|                                          |              |              |          |                  |            |           |
|                                          |              |              |          |                  |            |           |
| Type: Eff                                | en 🔻 Vloeier | nd: 100 🔻 %  | Naam:    | Voorgrond naar a | chtergrond | Toevoege  |
|                                          |              |              |          |                  |            |           |
| <b>N</b>                                 |              |              |          |                  | Ť          |           |
|                                          |              |              |          |                  | â          |           |
| Kleur:                                   | - De         | kkina: 🗾 👻 % | Locatie: | <b>*</b> %       | 龠          |           |
| C. C. C. C. C. C. C. C. C. C. C. C. C. C |              | -            |          |                  | , mi       |           |
|                                          |              |              |          |                  |            |           |
|                                          |              |              |          |                  |            |           |
|                                          |              |              |          |                  |            |           |

3. Op het laagmasker schilderen van die Aanpassingslaag met zacht zwart penseel boven de leeuw.

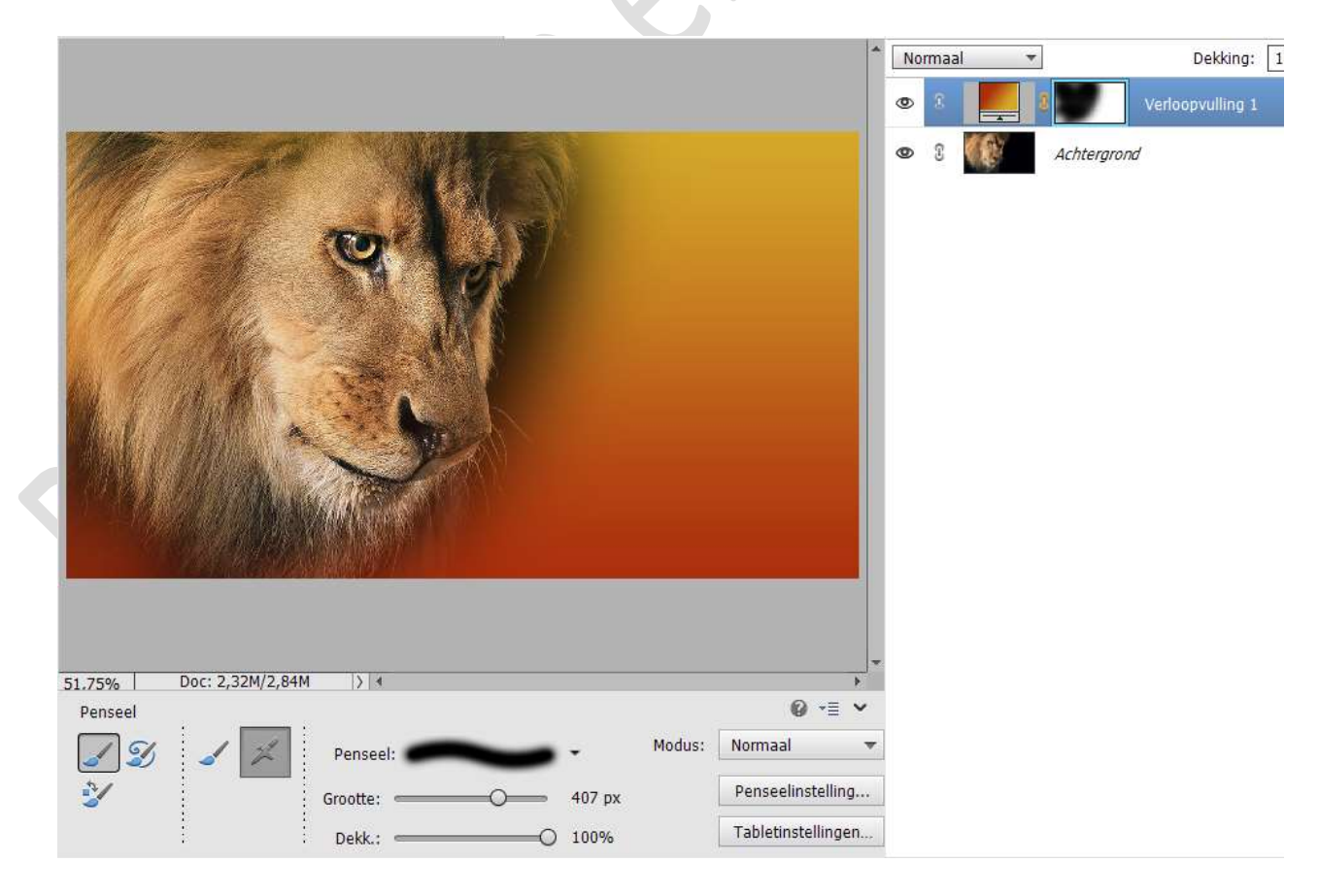

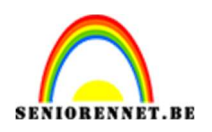

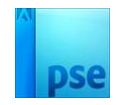

4. Nieuwe laag toevoegen. Rechthoekige selectie maken met vaste grootte van 1200 x 80 px. Vul de selectie met zwart. Deselecteer (CTRL+D) Plaats deze onderaan in uw werkdocument. Zet de laagdekking op 90%

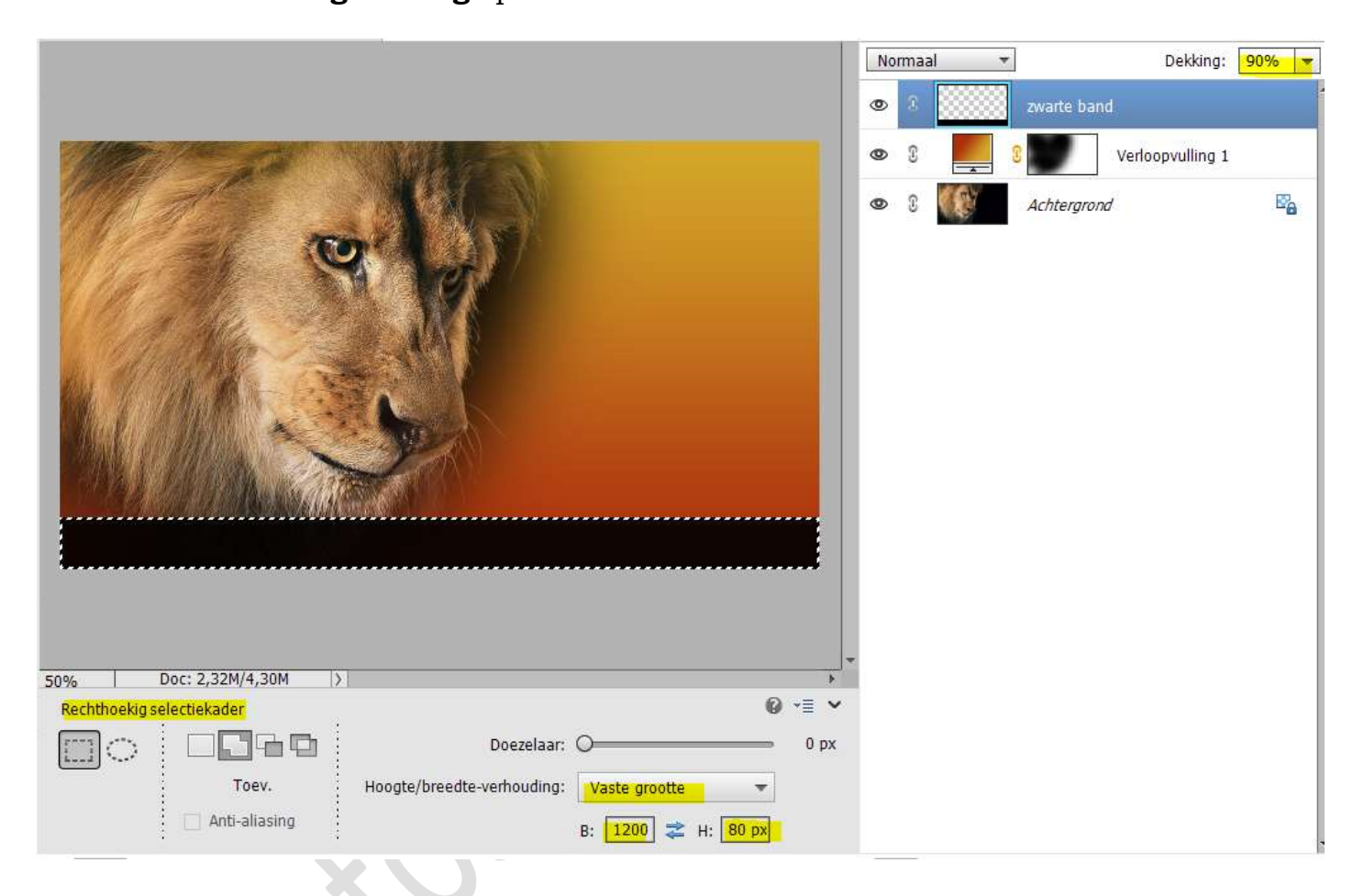

5. Voeg aan de **laag met zware band** een **laagmasker** toe. Schilder boven de leeuw met zwart zacht penseel.

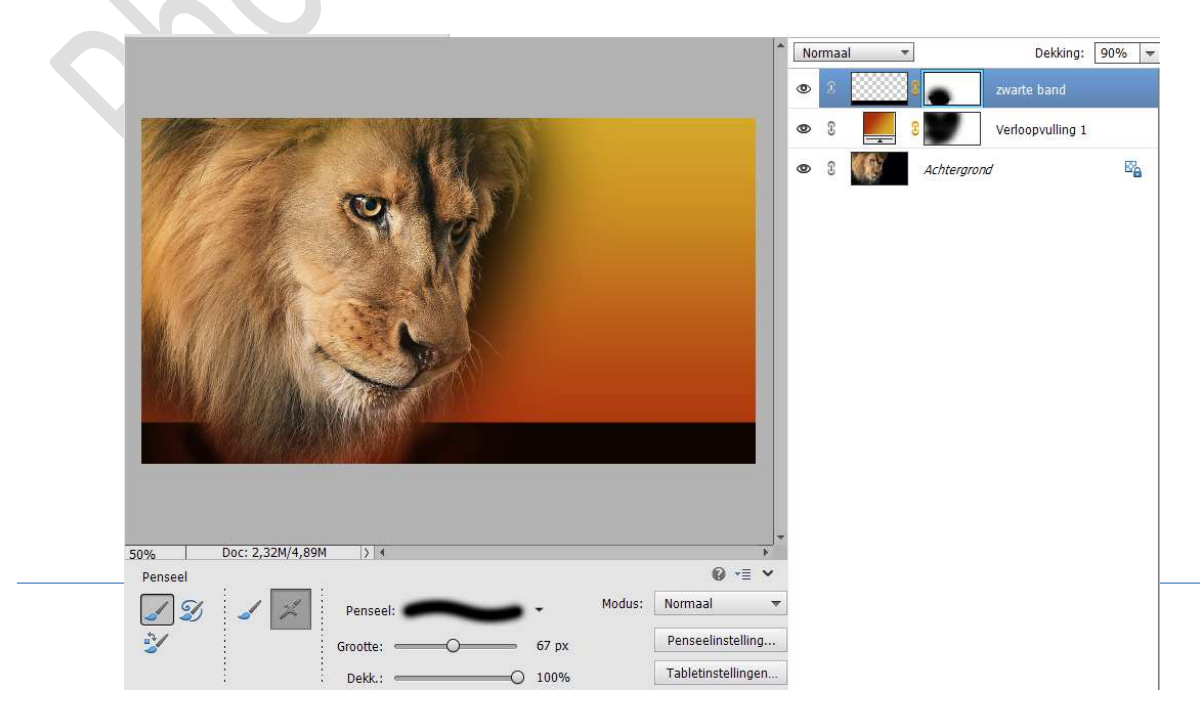

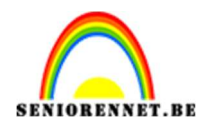

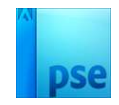

6. Voeg een nieuwe laag toe en noem deze wolken.
Zet de standaardkleuren op zwart wit.
Ga naar Filter → Rendering → Wolken.
Zet de laagmodus/Overvloeimodus op Bedekken en de laagdekking op 50%

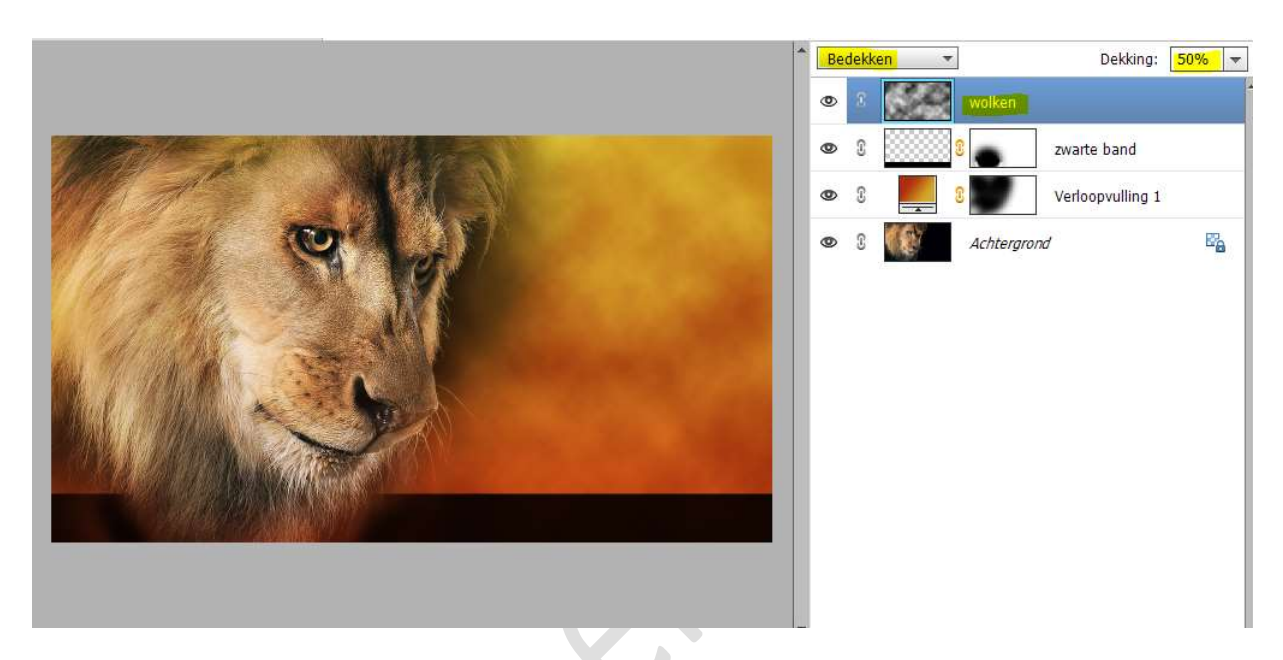

7. Voeg aan de laag "wolken" een laagmasker toe. Schilder terug boven de leeuw met zacht zwart penseel.

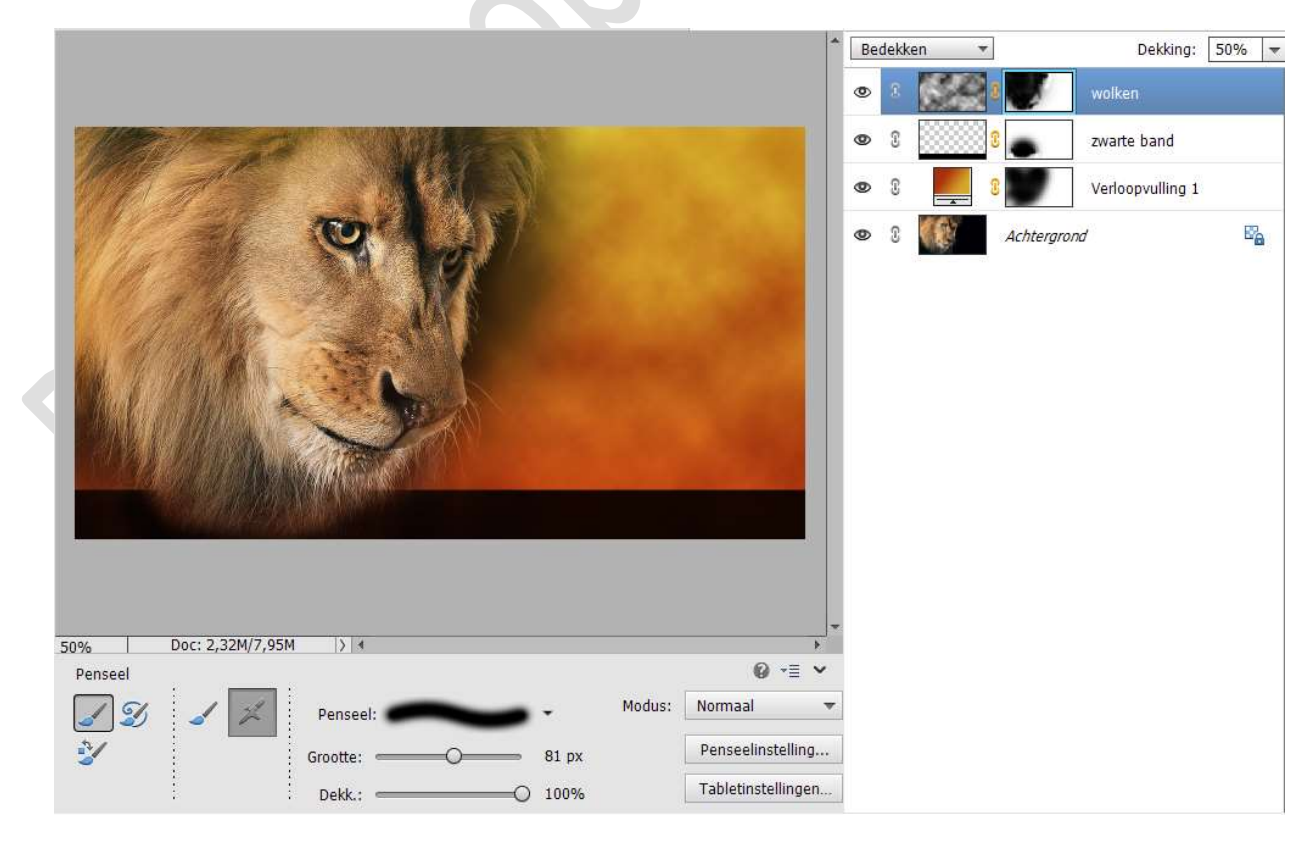

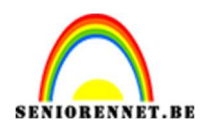

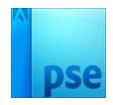

 Nieuwe laag toevoegen bovenaan uw lagenpalet en noem deze zon. Activeer Ovaal Selectiegereedschap – Vaste verhouding: 1- 1. Maak een cirkel.

Vul deze selectie met het kleur: #D4A829. Selectie behouden.

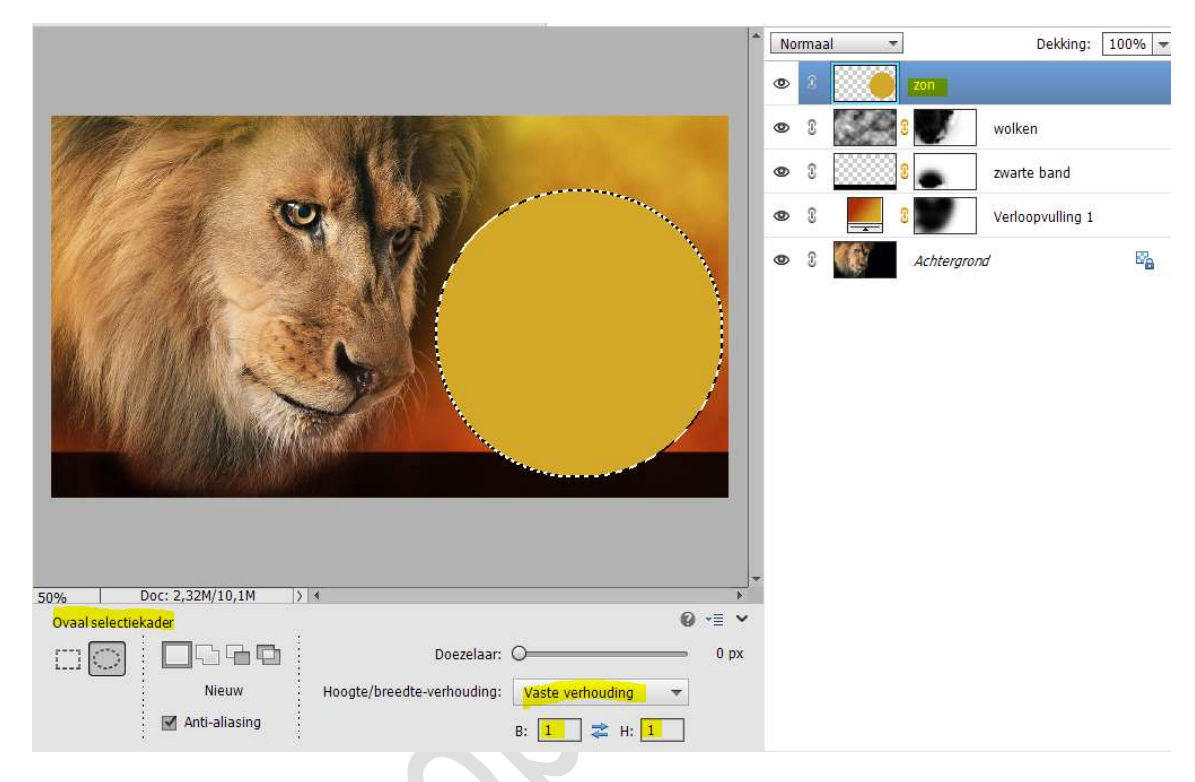

 Plaats daarboven een nieuwe laag en noem deze wolken. Zet standaardkleuren op zwart-wit. Ga naar Filter → Renderen → Wolken. Zet de laagmodus van deze laag op 50% Selectie behouden.

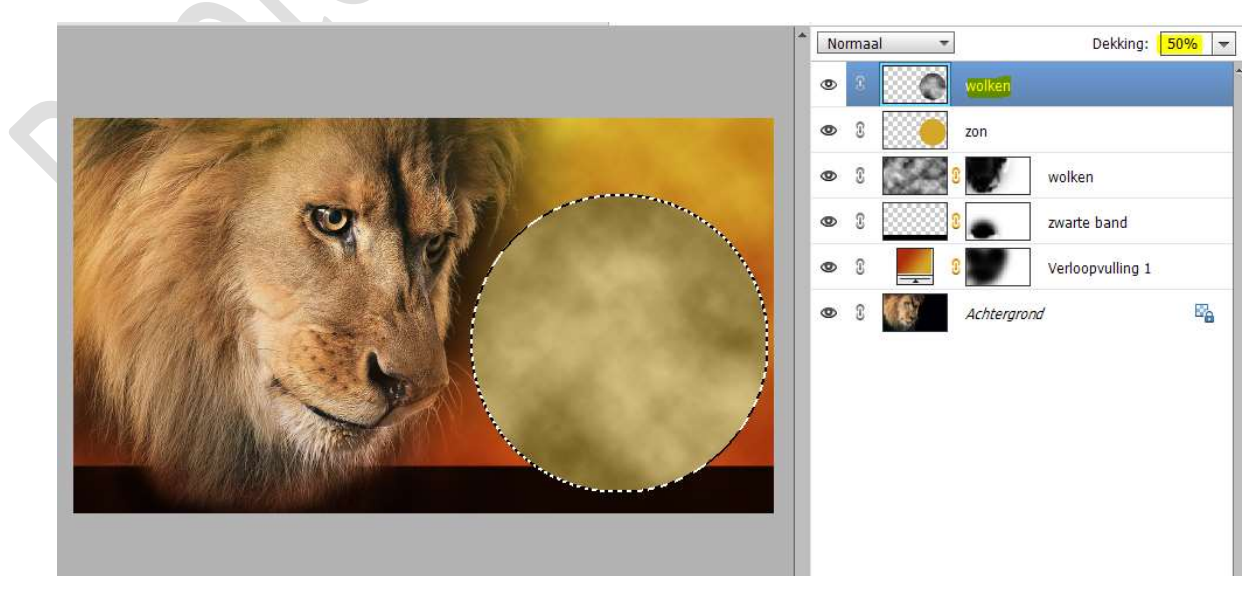

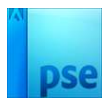

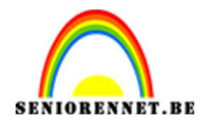

10. Plaats daarboven een Aanpassingslaag Verloop met het opgeslagen verloop van daarjuist.
Lineair Verloop met hoek van 90° en schaal van 150%.
Zet de laagmodus op Fel Licht.

Deselecteren.

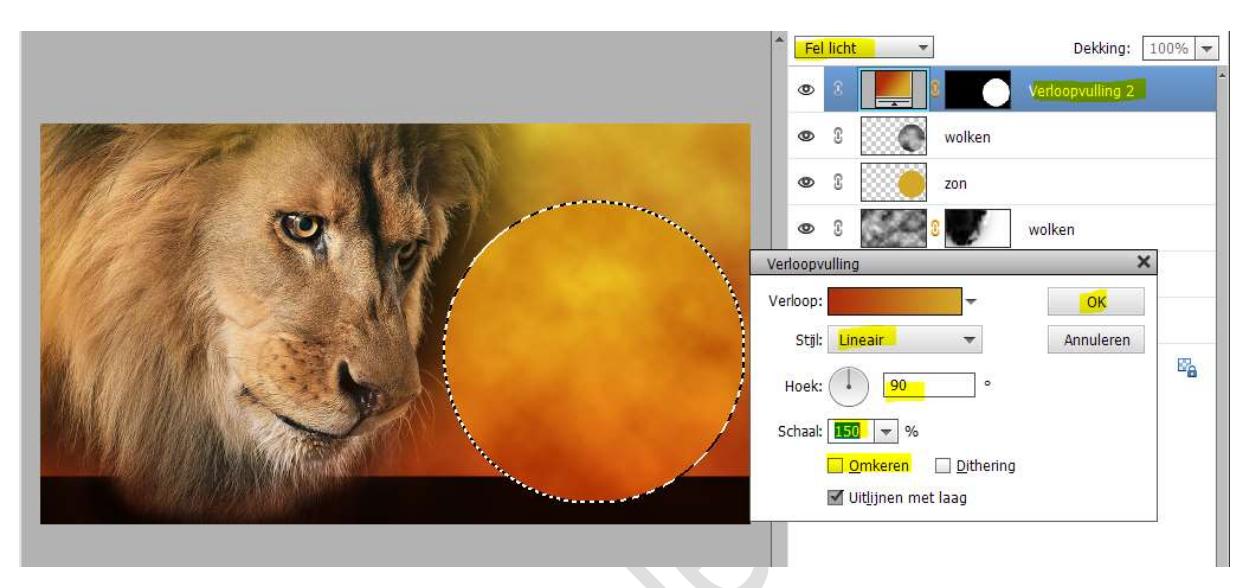

11. Selecteer de laag zon, wolken en verloopvulling 2 en verenig deze3 lagen tot één laag en noem deze opnieuw zon.

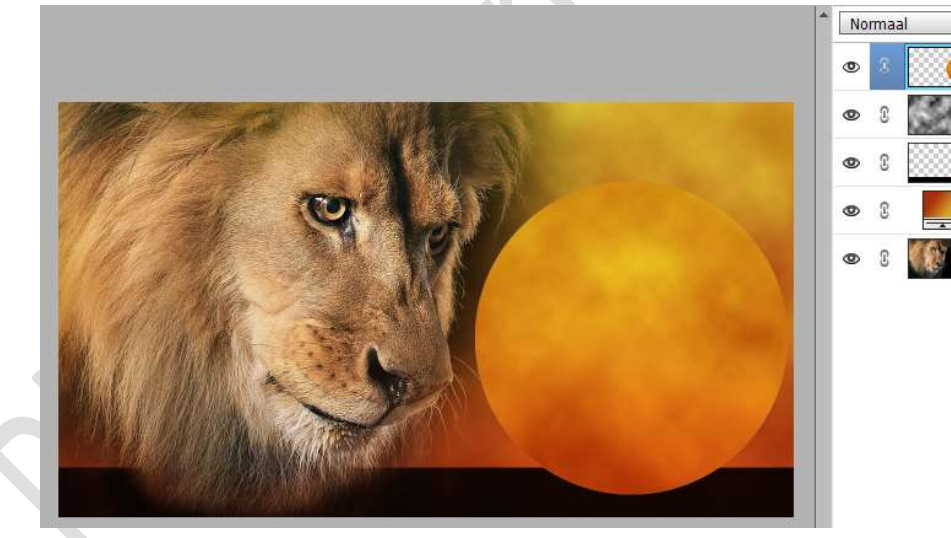

| No | rma | al  | •       | Dekking:         | 100% | * |
|----|-----|-----|---------|------------------|------|---|
| 0  | 3   |     | zon     |                  |      |   |
| 0  | 3   | A   | 8       | wolken           |      |   |
| 0  | 3   |     | 8       | zwarte band      |      |   |
| 0  | 3   |     | 8       | Verloopvulling 1 |      |   |
| 0  | 3   | (T) | Achterg | rond             |      |   |

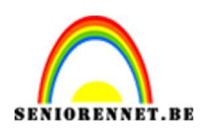

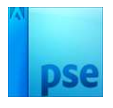

12. Ctrl+ klik op de laag met zwarte band om selectie ervan te laden. Klik de delete toets aan op laag "zon" en deselecteren (CTRL+D)

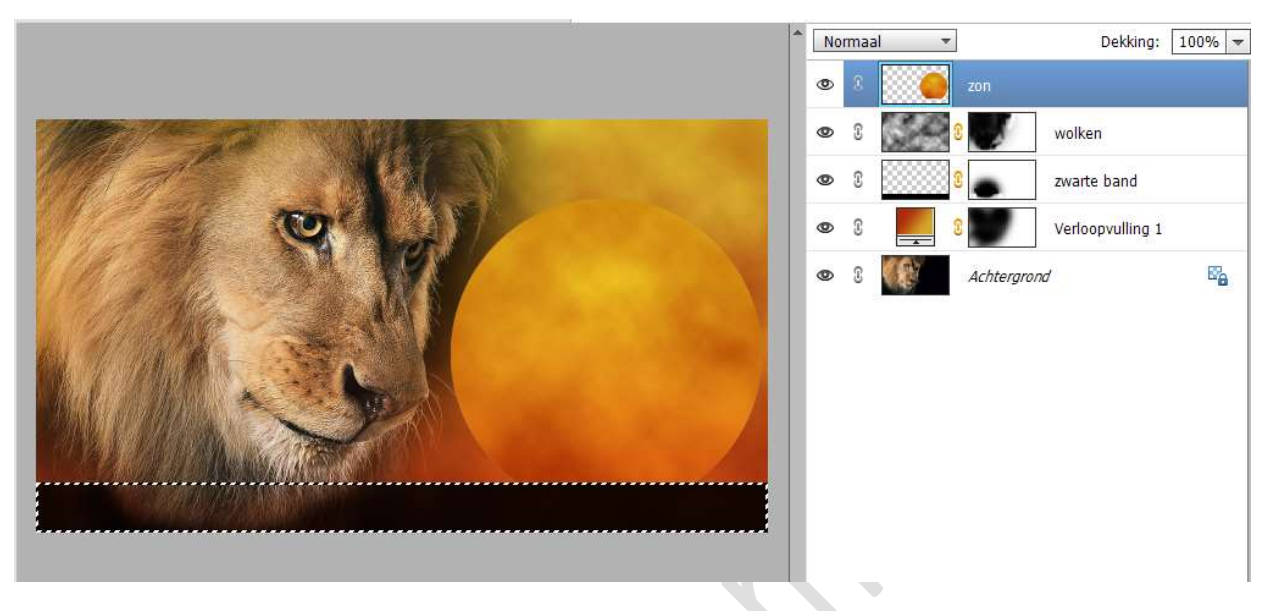

13. Plaats de **afbeelding van de dode boom** in uw werkdocument. Plaats in de zon en grootte aanpassen (CTRL+T)

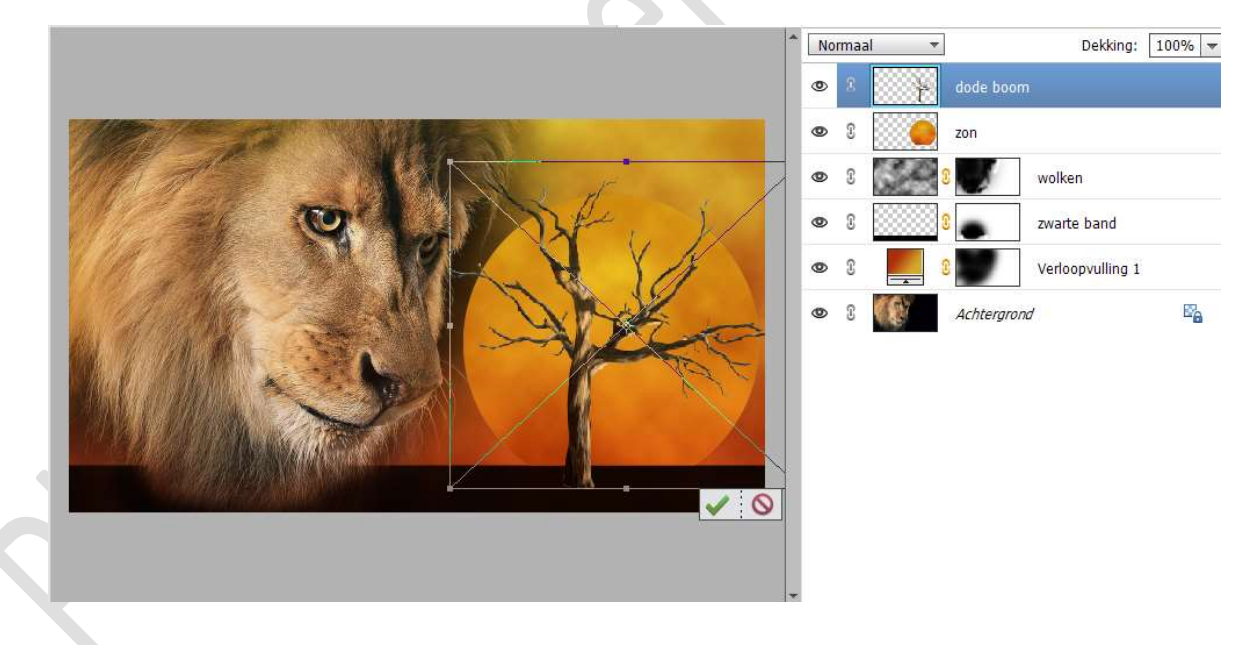

14. Doe CTRL+klik op de laag dode boom.
Ga naar Bewerken → Selectie Opvullen → Gebruik: zwart – Modus:
Normaal – Dekking: 70% → OK

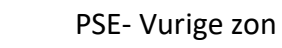

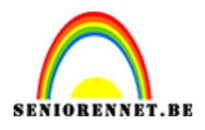

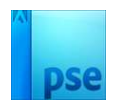

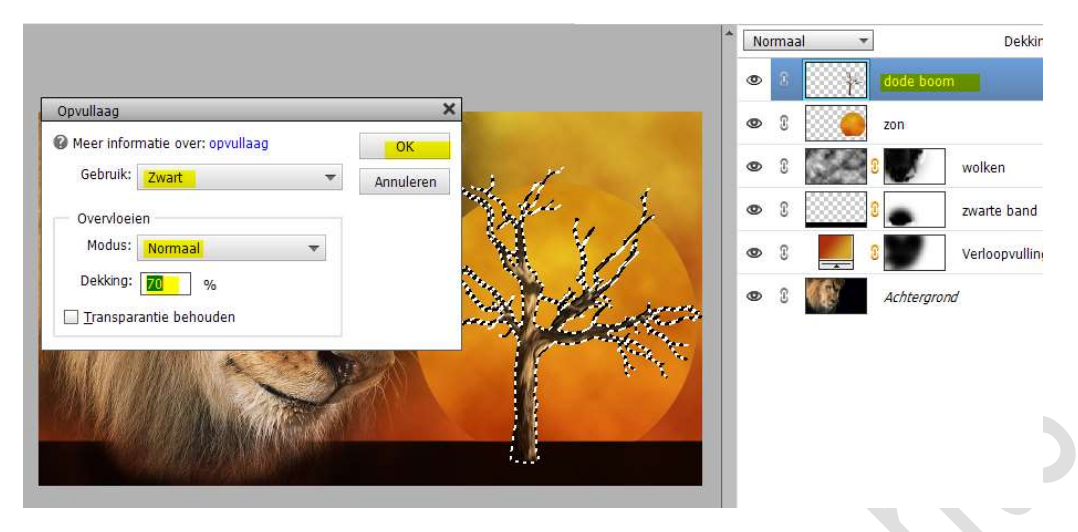

## Deselecteren

15. Voeg enkele dieren toe.
Pas opnieuw bij elk dier hetzelfde Opvullaag toe.
Werkwijze zie punt 14.

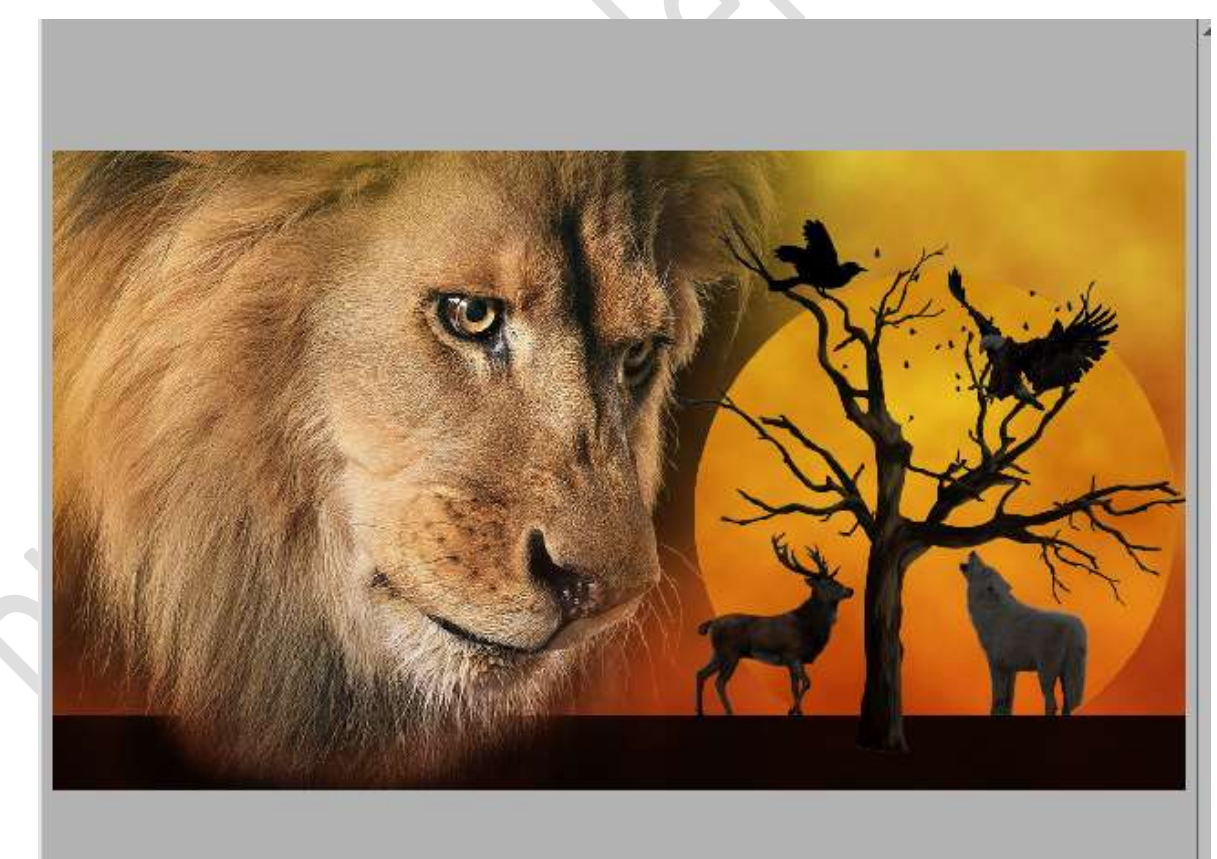

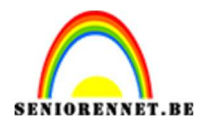

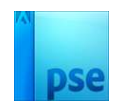

16. Lesje Vurige zon is klaar. Werk af naar keuze en vergeet uw naam niet. Sla op als PSD: max. 800px aan langste zijde. Sla op als JPEG: max. 150kb.

Veel plezier

NOTI